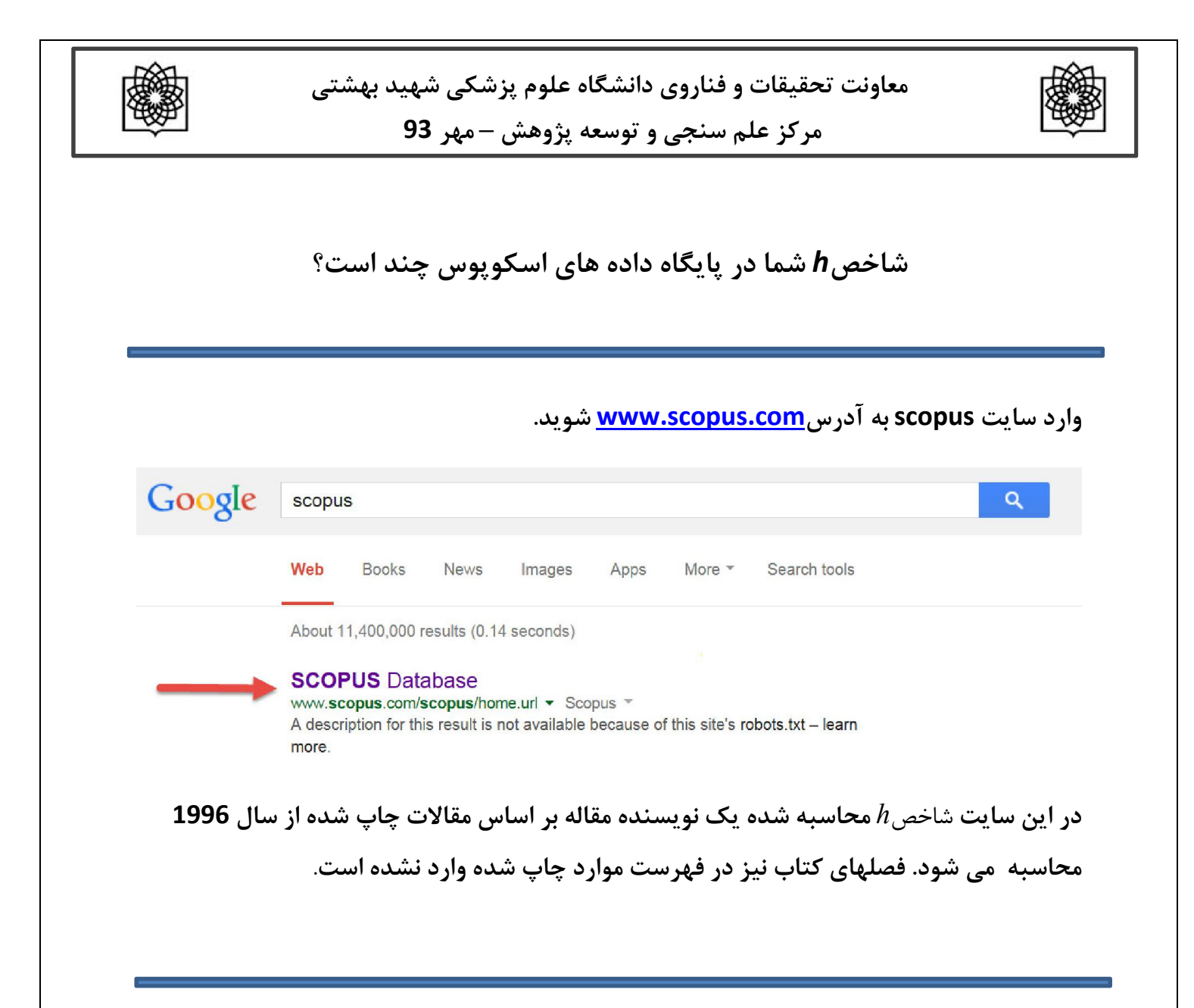

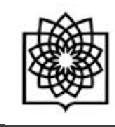

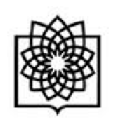

برای آغاز جستجو قسمت Author Search را انتخاب کنید (شماره 1).

نام (First Name) و نام خانوداگی (Last Name) مورد نظر را وارد نمایید (شماره 2و3).

در صورت لزوم عبارت Show exact matches only را علامت بزنيد.

در صورت لزوم می توان عنوان موسسه کاری را نیز انتخاب کنید تا نویسنده مورد نظر ازنویسندگانی که نام مشابه دارند متمایز شود.

| Document search Author search Affiliation se          | earch   Advanced search                            | Browse Sources | Compare journals |
|-------------------------------------------------------|----------------------------------------------------|----------------|------------------|
| Affiliation e.g. 0000-0002-1108-3360                  | Author Initials or First Name                      | 3 e.g. J.L.    | <u> </u>         |
| Limit to:                                             |                                                    |                |                  |
| Subject Areas<br>☞ Life Sciences<br>☞ Health Sciences | ♂ Physical Sciences ♂ Social Sciences & Humanities |                |                  |

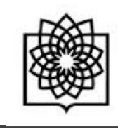

برای دیدن جزییات مربوط به نویسنده می توانید بر روی نام آن نویسنده کلیک کنید تا صفحه مربوط به جزییات

نویسنده دیده شود .

بر روی Show Documents کلیک کرده تا مقالات را نشان دهد

| Scopus                                                               |                 |                                                            |                  |                                             |                                                            |                              |                                                 |                                             |                                        |                          | F                      | Register   Login 🕀 🔥 |     |
|----------------------------------------------------------------------|-----------------|------------------------------------------------------------|------------------|---------------------------------------------|------------------------------------------------------------|------------------------------|-------------------------------------------------|---------------------------------------------|----------------------------------------|--------------------------|------------------------|----------------------|-----|
| Search   Alerts                                                      | My list   S     | ettings                                                    |                  |                                             |                                                            |                              |                                                 |                                             |                                        | Live                     | Chat   Help and Co     | ntact   Tutorials    |     |
| Author last name "Smith                                              | " , Author firs | t name "J.L." 🆪                                            | Edit             |                                             |                                                            |                              |                                                 |                                             |                                        |                          |                        |                      |     |
| 335 of 628 auth                                                      | or results      | Show Profile Match                                         | es with O        | ne Document                                 | About Scopus Author Ider                                   | ntifier                      |                                                 |                                             |                                        |                          | Sort on: Document Coun | t   Author (A-Z)     |     |
| Show exact matches                                                   | only            | 🔿 🗕 🖬 Sh                                                   | ow docun         | nents   📊 V                                 | iew citation overview   👔                                  | Request to r                 | merge authors                                   |                                             |                                        |                          |                        |                      |     |
| Refine<br>Limit to Exc                                               | lude            | O Smith, Jam<br>1 Smith, J.L<br>SMITH, J.L.<br>Smith, J.L. | nes L.           | 2                                           | 40-                                                        | 4 Physics an<br>Science ; E  | nd Astronomy ; Materia<br>Engineering;          | ils Los Alamos I                            | National Laboratory                    | Los Alamos               | United States          |                      |     |
| Source Title                                                         |                 | _                                                          |                  |                                             |                                                            |                              |                                                 |                                             |                                        |                          |                        |                      |     |
| Annals of Tourism<br>Research                                        | (24)            | <b>•••</b>                                                 |                  | and the second second                       |                                                            |                              |                                                 |                                             |                                        |                          |                        |                      |     |
| Science                                                              | (17)            | <li>2 Smith, Willia</li>                                   | am Lind          | say Jr                                      | 263                                                        | 5 Earth and I<br>Engineerin  | Planetary Sciences ;<br>ig ; Physics and Astroi | NASA Lange                                  | ey Research Center                     | Hampton                  | United States          |                      |     |
| O Nature                                                             | (16)            | Smith Sr., V<br>Smith, Willia                              | Villiam L.<br>am |                                             |                                                            |                              |                                                 |                                             |                                        |                          |                        |                      |     |
| <ul> <li>Journal of the<br/>American Chemical<br/>Society</li> </ul> | (13)            |                                                            |                  |                                             |                                                            |                              |                                                 |                                             |                                        |                          |                        |                      |     |
| Proceedings of SPIE<br>the International<br>Society for Optical      | (13)            | Smith, Jea<br>3 Smith, J.Lav                               | n Lawtor         | 18                                          | 23<br>Documents                                            | 6 Medicine ;<br>s and Astron | Neuroscience ; Physionomy:                      | cs Edward S. H                              | arkness Eye Institute                  | New York                 | United States          |                      |     |
| Engineering                                                          | -               | SMITH, J.                                                  | 0                | - 🖻                                         | Show documen                                               | ts 📊                         | View citatio                                    | n overview                                  | Reques                                 | at to merge au           | thors                  |                      |     |
| Affiliation                                                          |                 | View                                                       | 0                |                                             | 2                                                          |                              |                                                 |                                             |                                        | and the associate        | N                      |                      |     |
| <ul> <li>University of<br/>Waterloo</li> </ul>                       | (51)            | O Smith J                                                  | U I              | Smith,                                      | James L. 🧉                                                 |                              | 404 H                                           | hysics and                                  | Astronomy ;                            | Los Alamo                | s National             | Los Alamos           | Uni |
| <ul> <li>University of<br/>California, Los<br/>Angeles</li> </ul>    | (24)            | 4 Smith Jr<br>Smith Jr<br>Smith Jr                         | 1                | Smith, J<br>SMITH,<br>Smith, J              | .L<br>J.L.<br>.L.                                          |                              | E                                               | naterials Sc<br>Engineering                 | ience ;<br>;                           | Laboratory               |                        |                      |     |
|                                                                      |                 |                                                            | 2                | Smith, V<br>Smith, V<br>Smith S<br>Smith, V | William Lindsay<br>Villiam L.<br>r., William L.<br>Villiam | / Jr                         | 265 E<br>S<br>F                                 | Earth and Pl<br>Sciences ; E<br>Physics and | anetary<br>ingineering ;<br>Astronomy; | NASA Lang<br>Center      | gley Research          | Hampton              | Uni |
|                                                                      |                 |                                                            | Ø<br>3           | Smith, J<br>Smith, J<br>Smith, J<br>SMITH,  | J <mark>ean Lawton S</mark><br>Lawton<br>. Lawton<br>Jean  |                              | 236 M<br>F                                      | /ledicine ; N<br>Physics and<br>            | euroscience<br>Astronomy;              | ; Edward S.<br>Institute | Harkness Eye           | New York             | Uni |

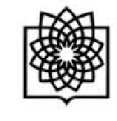

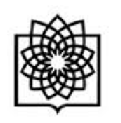

مرکز علم سنجی و توسعه پژوهش – مهر 93

## بر روی مربع مقالاتی که مربوط به خودتان هست کلیک کنید(1) و سپس دکمه

## (2). کلیک نمایید View Citation overview

|                  | · · · · · · · · · · · · · · · · · · ·          |                                                             | Contrast Marine and M. 1994                                                  |      |                                    |
|------------------|------------------------------------------------|-------------------------------------------------------------|------------------------------------------------------------------------------|------|------------------------------------|
| 0-               | Export                                         | Download   III View citation overview                       | 99 View Cited by More                                                        |      |                                    |
| ♂ J. D<br>1      | Donald M. Gass, M                              | D: Festschrift editorial                                    | Flynn, J.T., Clarkson, J.G.,<br>Curtin, V.T., (), Hurtes,<br>R., Smith, J.L. | 2004 | American Journa<br>Ophthalmology   |
|                  | Dink to Full Text                              | View at Publisher                                           |                                                                              |      |                                    |
|                  | veal cone dysfuncti                            | on syndrome                                                 | Ten Hove, M.W.,<br>Siatkowski, R.M., Smith,<br>J.L.                          | 1998 | Journal of Neuro-<br>Ophthalmology |
|                  | Dink to Full Text                              |                                                             |                                                                              |      |                                    |
| C Lett<br>3 in p | ter to the editor: Sin<br>patients with diabet | multaneous, multiple cranial neuropathie<br>es mellitus [1] | s Miller, N.R., Jabs, D.A.,<br>Green, W.R., Siatkowski,<br>R.M., Smith, J.L. | 1996 | Journal of Neuro-<br>Ophthalmology |
|                  | Dink to Full Text                              | View at Publisher                                           |                                                                              |      |                                    |
| ♂ Sim            | nultaneous, multiple                           | e cranial neuropathies in diabetes mellitu                  | s Eshbaugh, C.G.,<br>Siatkowski, R.M., Smith,                                | 1995 | Journal of Neuro-<br>Ophthalmology |

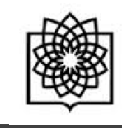

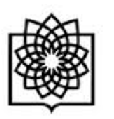

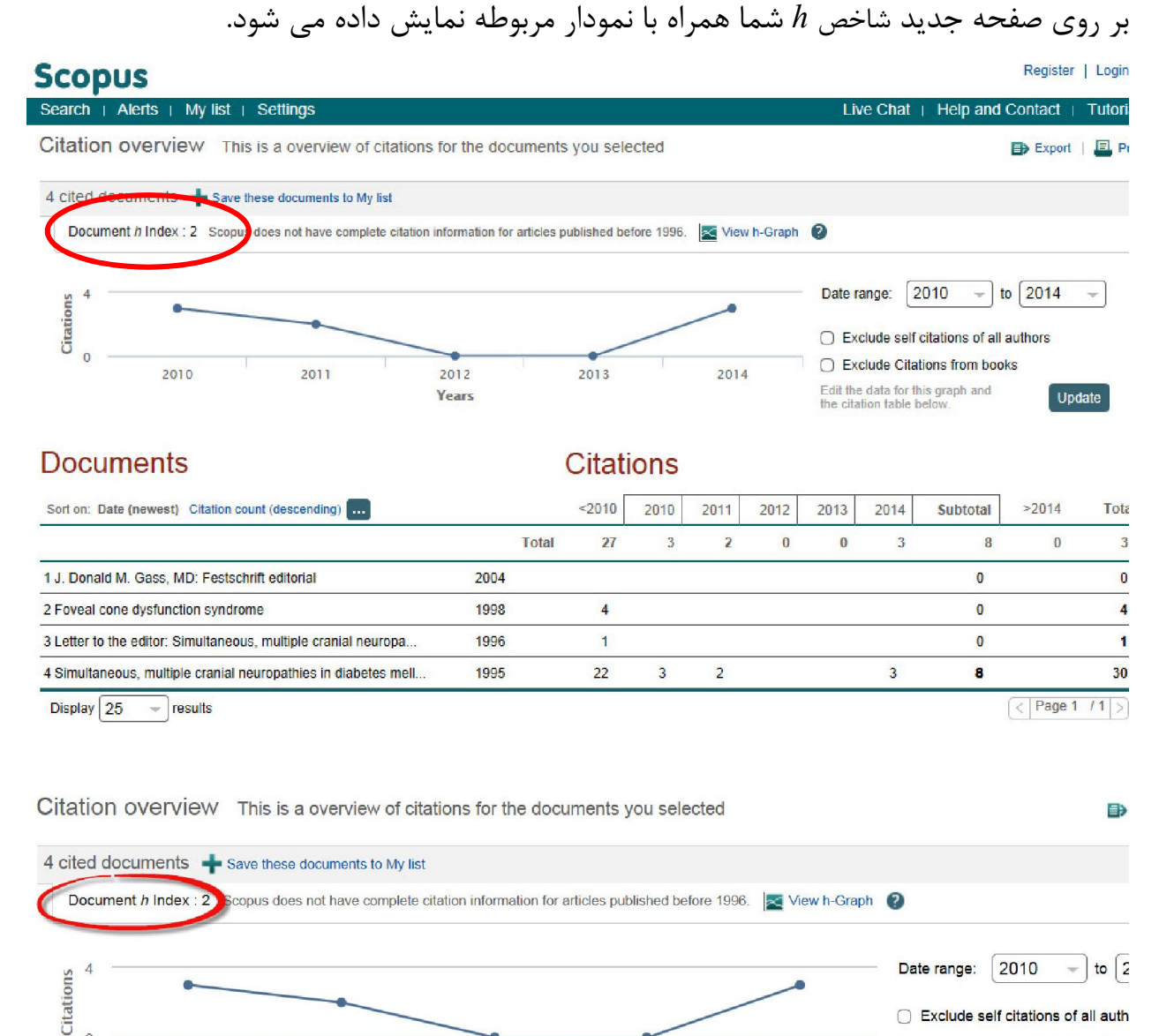

Exclude Citations from books 2014 Edit the data for this graph and the citation table below

**Documents** 

2010

2011

2012

Years

0

Citations

2013